## **PROPOSAL APPROVAL FORM**

# Student Walk-Through

1) To open ARCS, log into <u>Howdy</u> and select the "My ARCS" icon at the top of the page (see icon below):

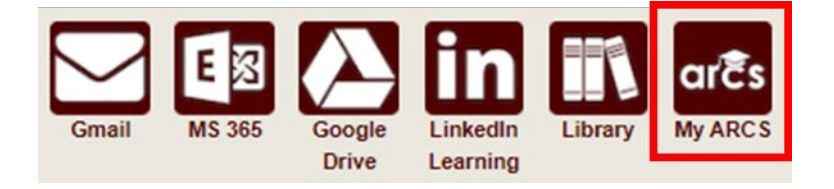

2) Once inside of ARCS, you will see a list of icons displaying all the milestones required for the completion of your doctoral degree (see below):

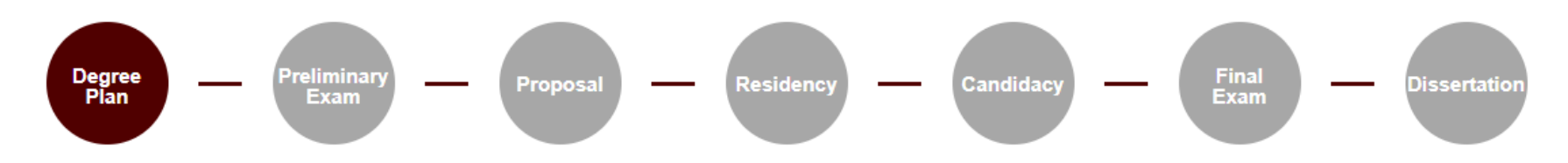

**NOTE:** The milestones may appear differently depending on your degree type.

- a) If you have NOT submitted any requests, you will automatically be taken to the "Degree Plan" milestone.
- b) Once you have submitted a request, the system will automatically take you to that open request.
- c) If none of the milestones are displayed or if any of the landing pages shown below are not displayed, please contact the Grad School at <u>GradARCS@tamu.edu</u>.
- 3) When you click on the "Proposal" milestone, the system will do a brief check to verify that you do not have any open petitions/requests in the Document Processing Submission System (DPSS).
  - a) If you have any open petitions/requests in DPSS, you will not be able to submit your proposal approval form. Please contact the Grad School Records Processors for any additional information at gradprocessing@tamu.edu or 979-845-3631.

4) On the proposal milestone landing page, the following should be displayed:

| Pegree Preliminary Proposal Residency —                                                                                                    | Candidacy | Fina                                                                                                    | al                                                                                                    | Dissertation   |
|----------------------------------------------------------------------------------------------------|-----------|----------------------------------------------------------------------------------------------------|----------------------------------------------------------------------------------------------------|----------------|
| Click on a milestone (circle) to begin/review a request. You will be taken automatically to any incomplete requests.                                                                                                    |           |                                                                                                    | 🔳 Incomplete 🔳 Comple                                                                                                    | ete 🔳 Selected |
| Proposal Submission Instructions Required Fields: Confirm that all members of your committee have been consulted and are ready to approve your Research Proposal. Upload a PDF copy of your Research Proposal Include the Title Page, Table of Contents, and Abstract/Introduction as one PDF document. Review the IRB requirements for the Research Proposal. NOTE: Your precommittee advisor will verify if your Research Proposal is in compliance with rules or regulations. |           | Curricu<br>Doctor of<br>Level<br>Program<br>Admitted<br>Catalog<br>College<br>Campus<br>Major<br>Major Dept | Lum<br>Philosophy<br>Graduate<br>PHD [AT]<br>Fall 2019 - College Static<br>Arts and Sciences<br>College Station<br>Mathematics | חנ<br>חנ       |

#### Graduate Committee Members - Doctoral

| Faculty Member        | Role   |
|-----------------------|--------|
| Landsberg, Joseph     | Chair  |
| Crawford, Victoria G. | Member |
| Lima-Filho, Paulo     | Member |
| Sottile, Frank        | Member |

All committee members have been consulted and have agreed that the Research Proposal is ready for approval.

Tentative

#### Upload the Title Page, Table of Contents, and Abstract/Introduction as one PDF document.

Upload File No file chosen

Click to Review Research Compliance Requirements V

#### RESEARCH COMPLIANCE

Research activities involving the use of live animals (including euthanasia for tissue harvest), biohazards, or human subjects must be reviewed and approved by the appropriate TAMU regulatory research committee (i.e., IRB, IACUC, IBC) before the activity can commence. This requirement applies to activities conducted at TAMU and to activities conducted at non-TAMU facilities or institutions. In both cases, students are responsible for working with the relevant TAMU research compliance program to ensure and document that all TAMU compliance obligations are met before the study begins. Students are encouraged to reach out to the appropriate compliance office early.

For a list of activities that may require a compliance review, see the <u>Research Compliance and Integrity Toolkit</u>. For a list of activities that require IRB review, see the <u>HRP SOP-093</u>: Activities that Require IRB Review.

For research involving the use of human subjects, please contact <u>IRB@tamu.edu</u>. For research involving the use of biohazards, please contact <u>IBC@tamu.edu</u>. For research involving the use of animals, please contact <u>animalcompliance@tamu.edu</u>.

This is not an all-inclusive list of all possible required compliance approvals, so please check Research Compliance and Biosafety for full information.

It is strongly recommended that you complete <u>TrainTrag course 2112557: Introduction to Research Compliance Requirements</u> and review <u>Copyright Basics for Graduate and Professional Students</u> before submitting the proposal.

By completing and submitting this form, I certify that all research compliance requirements related to this proposal have been addressed prior to \* submission. I understand that if the research scope changes, those changes must be addressed with Research Compliance and Biosafety prior to implementation.

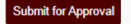

- 5) Be sure to read through the instructions which provide descriptions for each of the following required fields:
  - a) Committee Acknowledgement
  - b) Tentative Title
  - c) File Upload (can only be in PDF format)
  - d) Acknowledge research compliance requirements have been completed
- 6) Once all the above required fields have been entered, click on "Submit for Approval" and the following page should be displayed:

## **Proposal**

#### - Instructions

- · To make any changes to your request, select "Update Proposal".
- If at least one approver has approved your proposal, you will not be able to make any updates.
   To request any changes, please contact your Precommittee advisor, committee Chair, Department, or the Graduate and Professional School.
- If your proposal is returned, you will be able to make the requested changes by selecting "Update Proposal".

## **Proposal Details**

| Tentative Title: | Graduation, Here I Come   |
|------------------|---------------------------|
| Uploaded File:   | My Awesome Proposal.pdf 🕢 |

# Curriculum

| Doctor of  | Philosophy                     |
|------------|--------------------------------|
| Level      | Graduate                       |
| Program    | PHD [EH]                       |
| Admitted   | Spring 2020 - College Station  |
|            | GR - Graduate                  |
| Catalog    | Spring 2020 - College Station  |
| College    | School of Education and Human  |
|            | Development                    |
| Campus     | College Station                |
| Major      | Kinesiology                    |
| Major Dept | Kinesiology & Sport Management |

#### **Proposal Approval Comments**

Update Proposal

| Role | ≡   Name | $\equiv$   Date $\equiv$   Comments | ≡ |
|------|----------|-------------------------------------|---|
|      |          |                                     |   |
|      |          | No notes found                      |   |
|      |          |                                     |   |
|      |          |                                     |   |

### Proposal Approval Status

| Role         | = | Status    | ≡ | Date      | = |
|--------------|---|-----------|---|-----------|---|
| SUBMITTER    |   | Submitted |   | 2/27/2023 |   |
| PRECOMMITTEE |   | Review    |   |           |   |
| MEMBER       |   | Pending   |   |           |   |
| MEMBER       |   | Pending   |   |           |   |
| MEMBER       |   | Pending   |   |           |   |
| CHAIR        |   | Pending   |   |           |   |
| DEPARTMENT   |   | Pending   |   |           |   |
| GRAD_SCHOOL  |   | Pending   |   |           |   |

7) On this landing page, you will be able to track the approval status of your proposal in the "Proposal Approval Status" section and update your proposal as needed (see Update to Proposal section).

**NOTE:** Once your proposal request receives approval from your department's pre-committee approver, **Dr. Isabel Caballero (icabal@tamu.edu)**, you will no longer be able to make changes to the request yourself. After the first approval, if further changes are needed, please contact the committee Chair, program Chair, or the Grad School at <u>GradARCS@tamu.edu</u>.

8) To verify that the correct document is uploaded, select the eye icon to the right of the PDF. After you click on the icon, a pop-up will appear on the screen displaying the document that was uploaded in that section (see below):

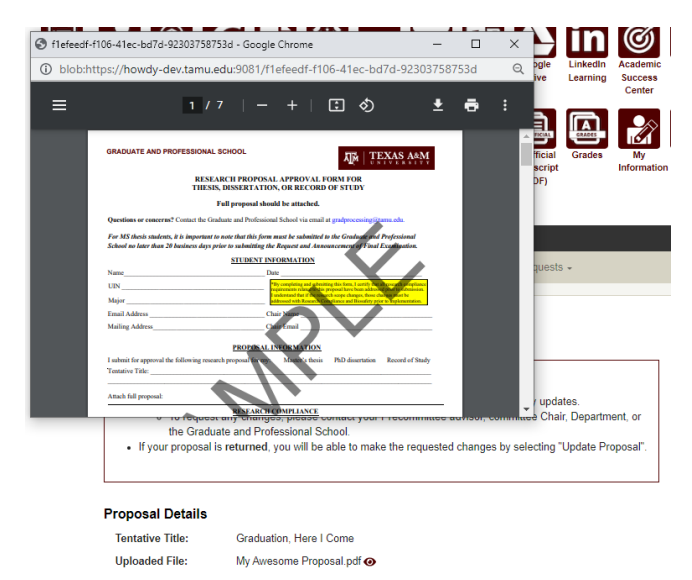

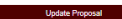

# **Returned Proposal Request**

1) During the approval process, if your proposal request is returned for revisions by any approver, you should receive an email notification: ARCS Research Proposal Request Returned

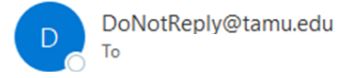

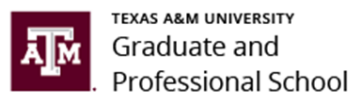

## Dear Alex Student,

Your research proposal request has been returned. Please review the reason for the request return by going to My ARCS (this can also be accessed by logging into Howdy and clicking on the "My ARCS" icon).

For ARCS related questions, please contact the Graduate and Professional School at GradARCS@tamu.edu or 979-845-3631.

If you are having issues with logging into Howdy, please review the following GUIDE.

- 2) Click on the "My ARCS" link and after logging in, you should be taken to the ARCS milestones.
  - a. If you are not taken to the ARCS milestones, log into <u>Howdy</u> and select the "My ARCS" icon at the top of the page.
  - b. The following screen should be displayed, and the "Update Proposal" button should be active:

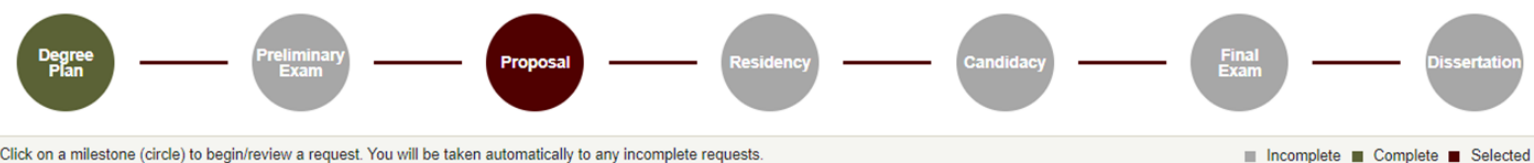

Click on a milestone (circle) to begin/review a request. You will be taken automatically to any incomplete requests.

## **Proposal**

#### Instructions

- · To make any changes to your request, select "Update Proposal".
- . If at least one approver has approved your proposal, you will not be able to make any updates. . To request any changes, please contact your Precommittee advisor, committee Chair, Department, or the Graduate and Professional School.
- If your proposal is returned, you will be able to make the requested changes by selecting "Update Proposal".

## Curriculum

| Doctor of  | r Philosophy                   |
|------------|--------------------------------|
| _evel      | Graduate                       |
| Program    | PHD [EH]                       |
| Admitted   | Spring 2020 - College Station  |
|            | GR - Graduate                  |
| Catalog    | Spring 2020 - College Station  |
| College    | School of Education and Human  |
|            | Development                    |
| Campus     | College Station                |
| Major      | Kinesiology                    |
| Major Dept | Kinesiology & Sport Management |
|            |                                |

#### **Proposal Details**

Tentative Title: Graduation, Here I Come

Uploaded File: My Awesome Proposal.pdf ④

Update Proposal

#### **Proposal Approval Comments**

| DDECOMMITTEE 2/27/2022 DIa |                                                   |  |
|----------------------------|---------------------------------------------------|--|
| PRECOMMUTTEE 2/2//2023 Pie | ease make the requested changes to your document. |  |

## **Proposal Approval Status**

| Role         | = | Status    | = | Date      | ≡ |
|--------------|---|-----------|---|-----------|---|
| SUBMITTER    |   | Submitted |   | 2/27/2023 |   |
| PRECOMMITTEE |   | Returned  |   |           |   |
| MEMBER       |   |           |   |           |   |
| MEMBER       |   |           |   |           |   |
| MEMBER       |   |           |   |           |   |
| CHAIR        |   |           |   |           |   |
| DEPARTMENT   |   |           |   |           |   |
| GRAD_SCHOOL  |   |           |   |           |   |

3) On this page you will have the option to review the reason for the return in the "Proposal Approval Comments" section, and view which approver returned your request. To make corrections to your document, see Update to Proposal section.

# **Update to Proposal**

 If you need to make any changes to your proposal (before it is approved by the pre-committee approver) or your proposal has been returned for any requested changes, click on the "Update Proposal" button in the "Proposal Details" section. The following screen should be displayed:

Proposal Update

| - Instructions                                |                                                                                                    |      |
|-----------------------------------------------|----------------------------------------------------------------------------------------------------|------|
| mstructions                                   | 5                                                                                                    |      |
| <ul> <li>Please m</li> <li>NOTE: C</li> </ul> | nake any necessary changes to the information below.<br>Comments will be viewable by the student and any approv | ers. |
| Tentative<br>Title:                           | Graduation, Here I Come                                                                                         |      |
| Upload File<br>My Awesome Pr                  | roposal.pdf                                                                                                    |      |
| Click to Review                               | v Research Compliance Requirements 🗲                                                                            |      |
| Comments:                                     |                                                                                                    |      |
|                                               | Characters<br>Remaining: 1000                                                                                   |      |
| Update Pr                                     | roposal Back                                                                                                    |      |

- 2) You will have the options to update the "Tentative Title", upload a new document, and/or provide comments as needed.
- 3) Once the relevant information has been updated, select "Update Proposal" to submit changes to your proposal.

**NOTE:** If you are updating your document because it has been **returned**, the document will be automatically resubmitted to your pre-committee approver for review.

**NOTE:** If you are unable to see any of the screens or any of the landing pages do not appear, please contact the Grad School at **GradARCS@tamu.edu**.